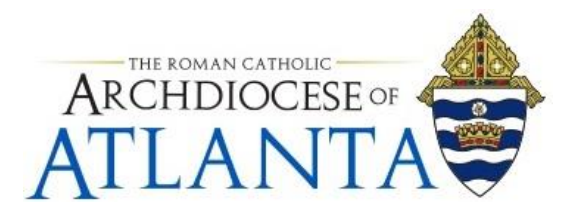

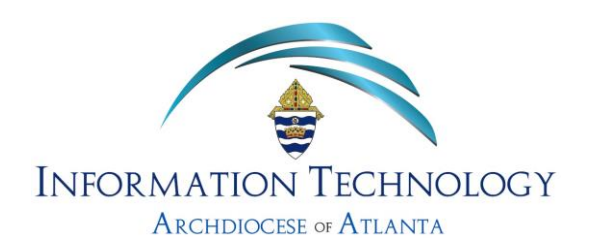

# Remote Only Users Using the Arch-based E-Mail

#### <u>NOTE</u>:

- Your computer must have access to the internet
- Your computer must have an internet browser installed (i.e. Explorer; Firefox; Chrome; etc.)

- The Archdiocesan IT department can only support access through the web portal – there is no support offered for those who wish to connect using a mail client (i.e. Outlook) from a remote PC.

### Connecting

 Open your browser <u>from a PC</u> and proceed to <u>https://outlook.office.com</u> (outlook.office.com) where you should be presented with the Microsoft 365 Sign in screen - similar to that shown below ...

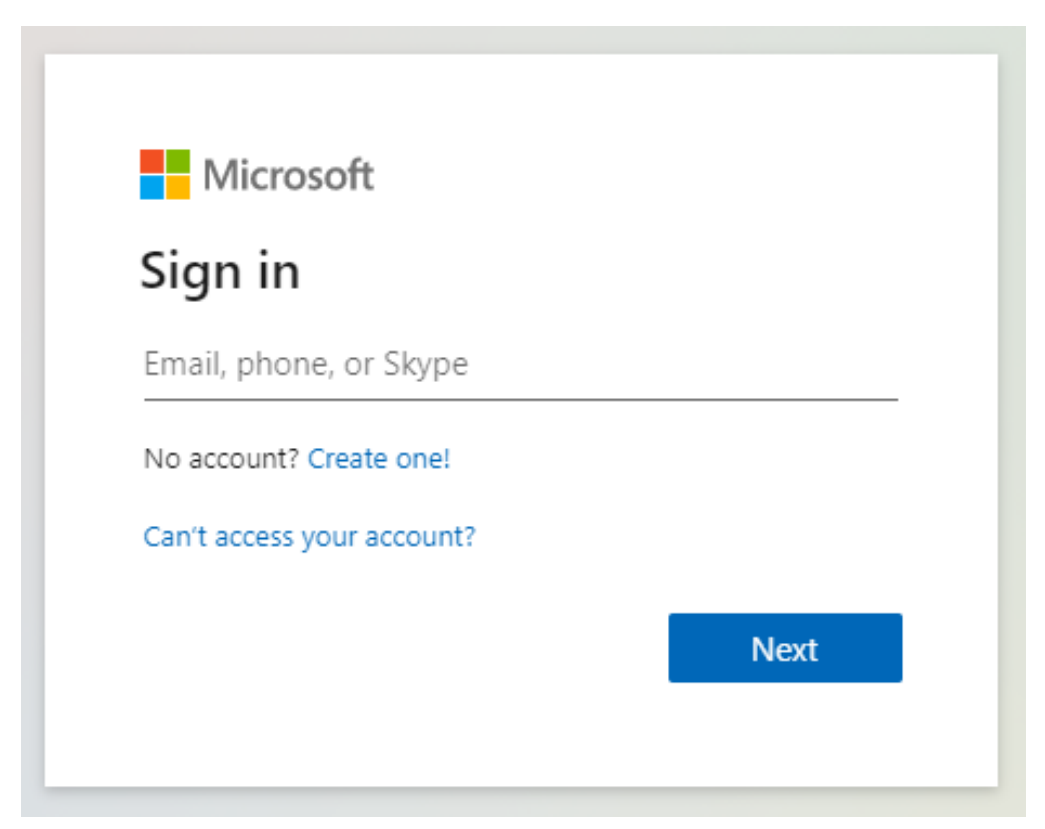

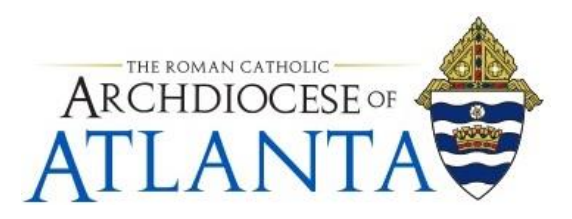

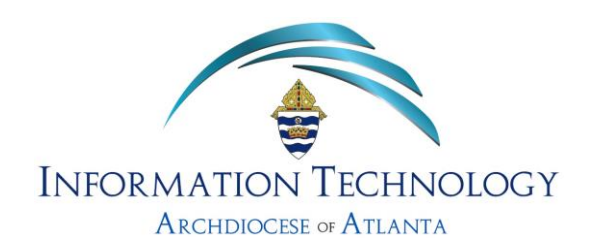

2. Using the full arch-based e-mail address you've been assigned, complete the Sign in screen and click on Next to continue .....

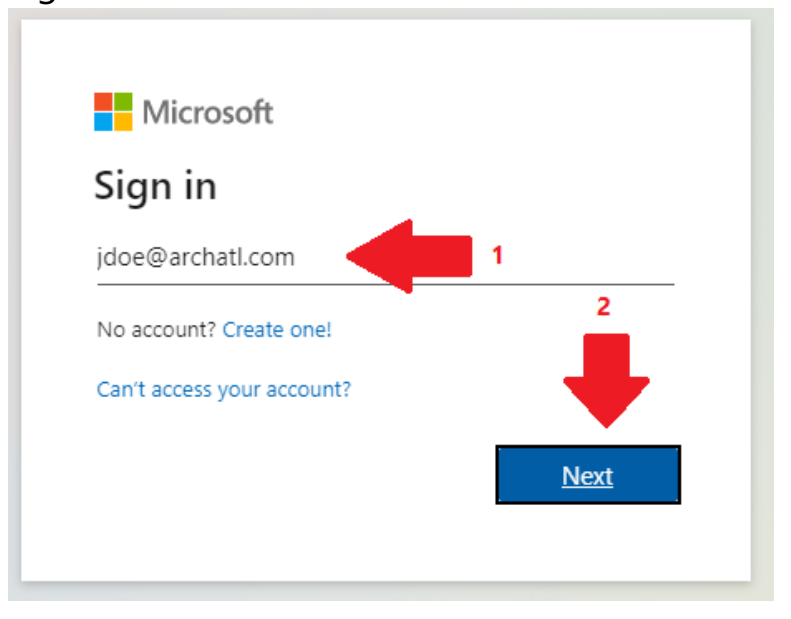

3. Click anywhere on the gray-shaded portion (as shown below) choosing the "Work or school account" option ...

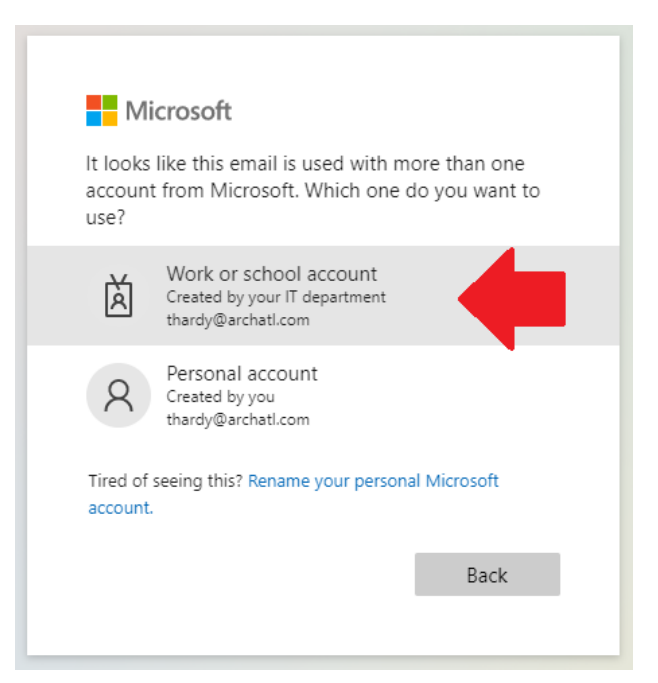

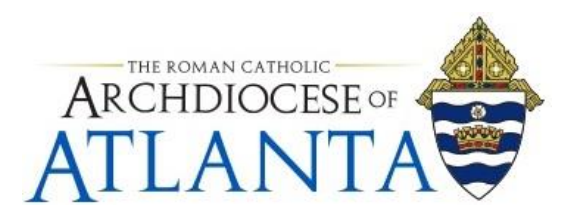

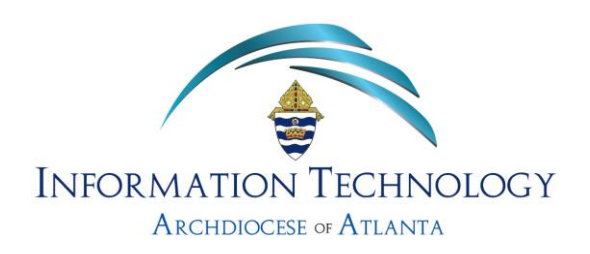

4. Next, enter the password you've been assigned for your account and click the Sign in button to continue ...

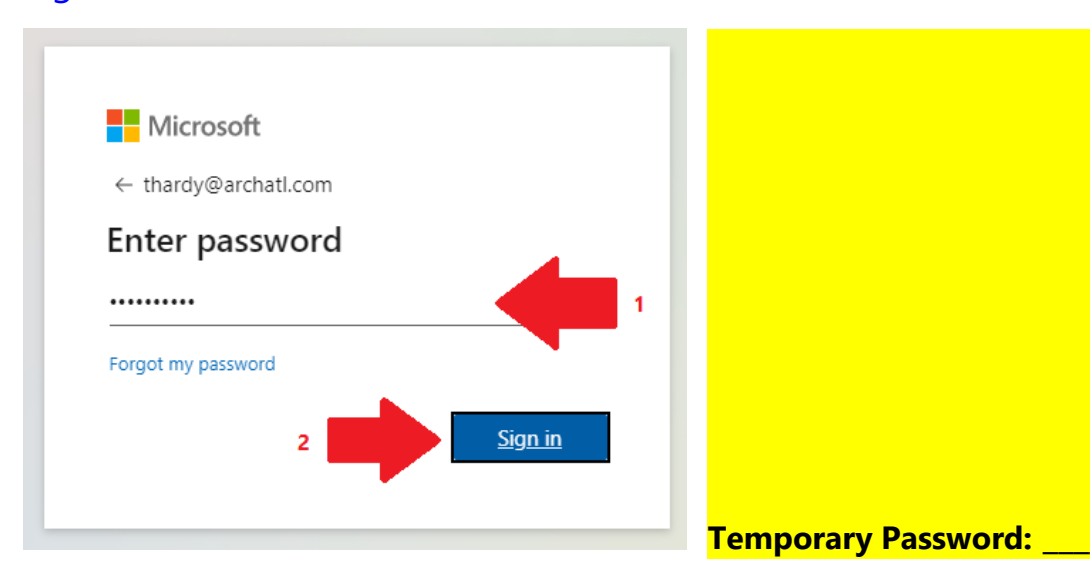

**Note:** At this point, if prompted by your browser to save the password for this site, you should only choose to save it if you are using a private PC that only you have access to. Also, you should still make note of your password and remember it in the event you sign in from another PC or device at some other time!

5. When prompted to stay signed in, click on the No button to continue ...

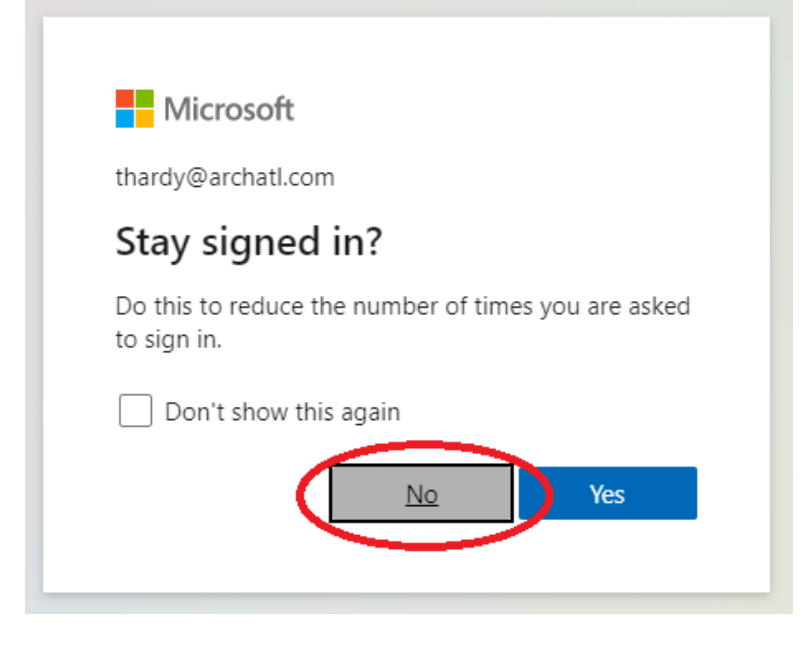

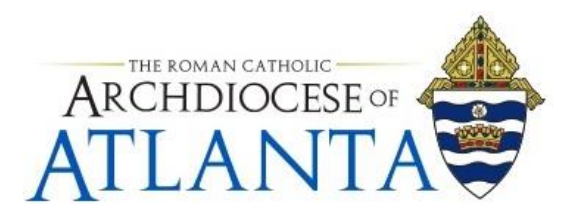

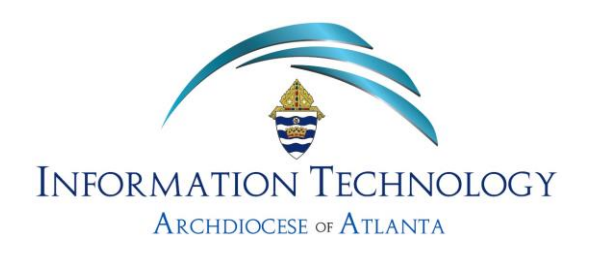

6. Either click the "X" to close the first run experience or click through the screens for more info .....

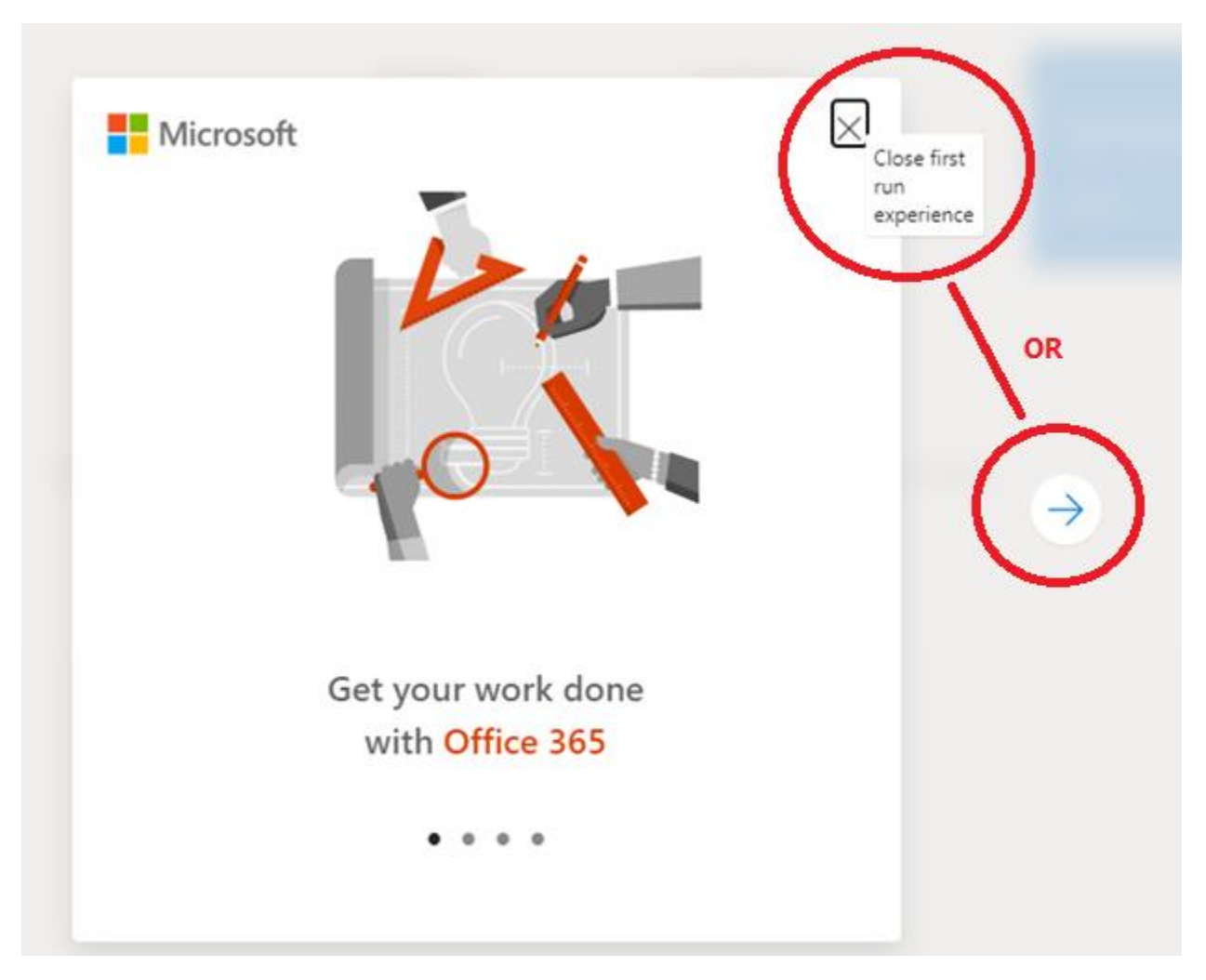

Eventually, click the "X" to close the intro and continue ....

7. Outlook will then begin to load ....

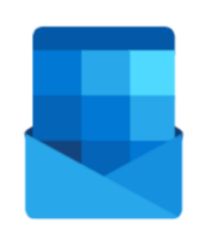

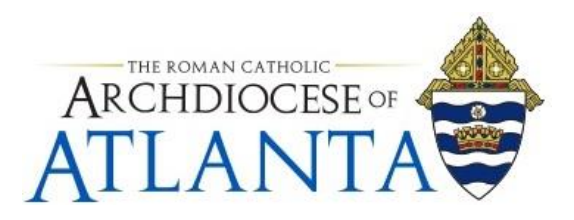

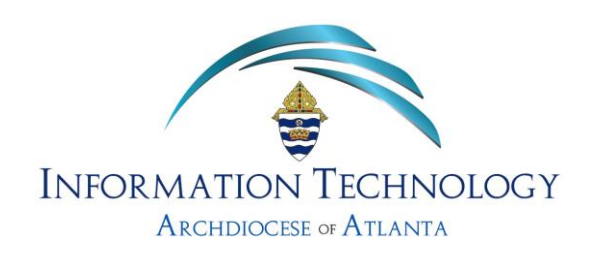

8. Your main screen should look similar to that shown below. Be sure to check that you're connected to your account ....

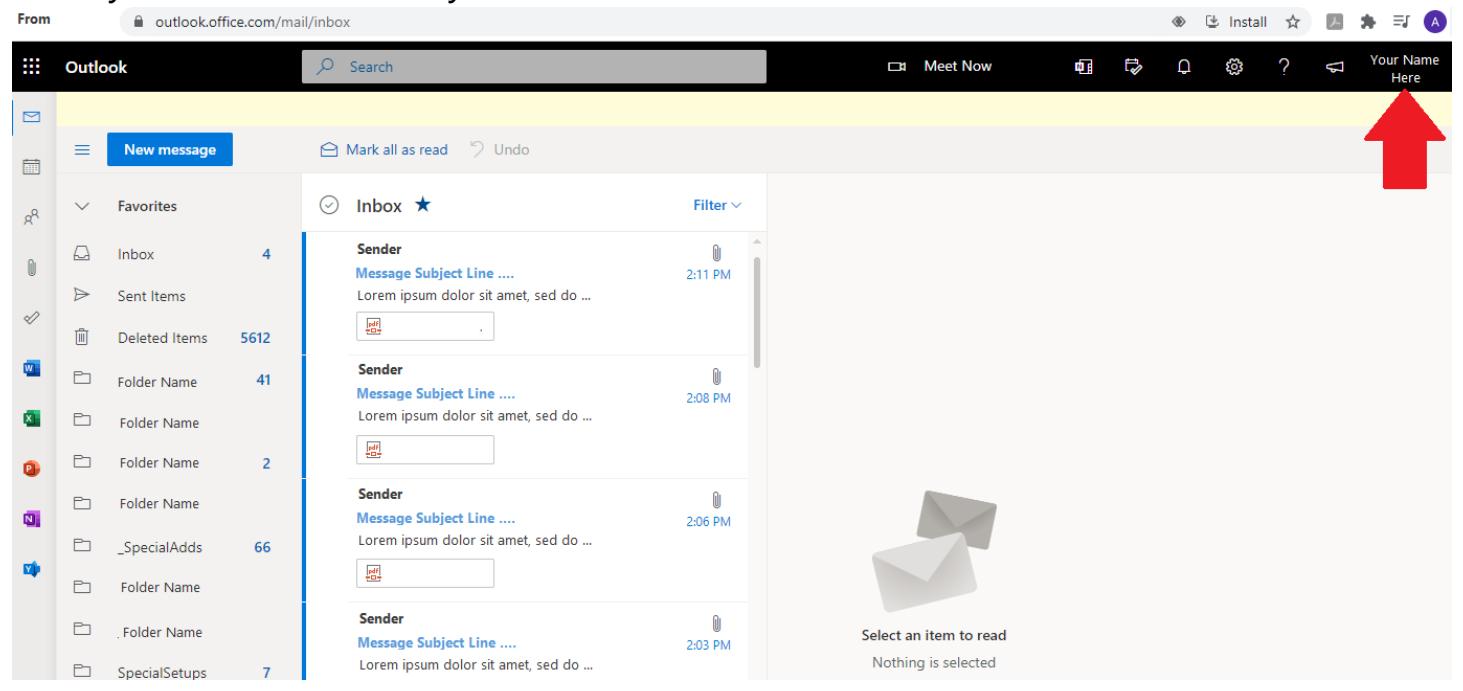

... and for additional tutorials visit the Microsoft tutorials at the link below ...

https://support.microsoft.com/en-us/office/get-to-know-outlook-on-the-web-3f1a229b-0d60-438f-b515-dd7a28026bc1

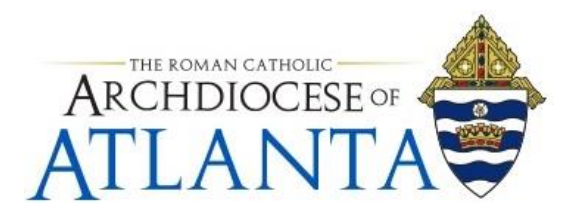

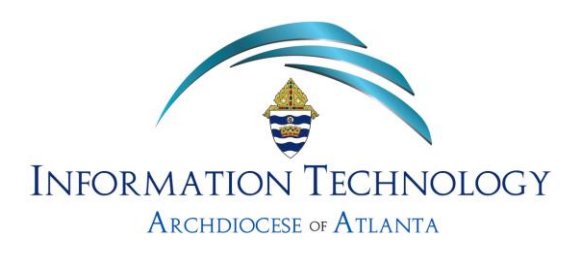

#### **Resetting Temporary Password**

1. All users who are provided an initial (temporary) password should follow the steps in this section to change their account password to something that is more meaningful and private. Begin this process by clicking on your name (found in the right corner of the screen ....

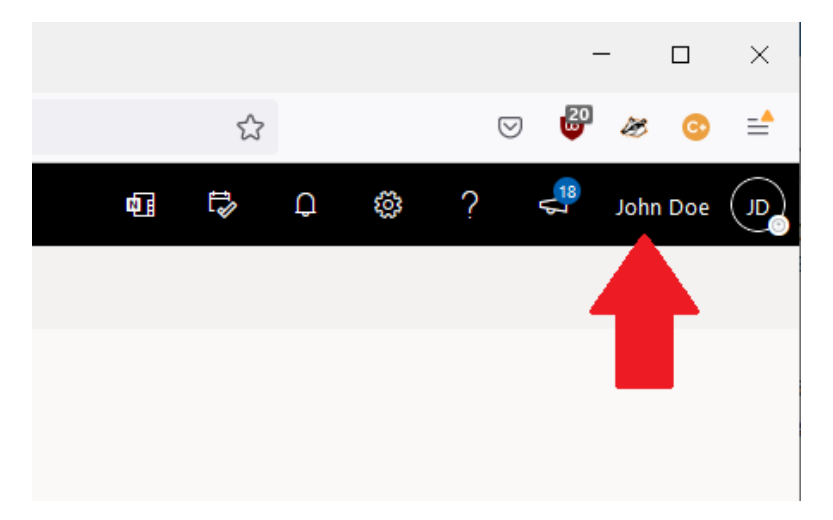

2. A drop down, similar to what is shown below, will appear. Click on the **View account** link ...

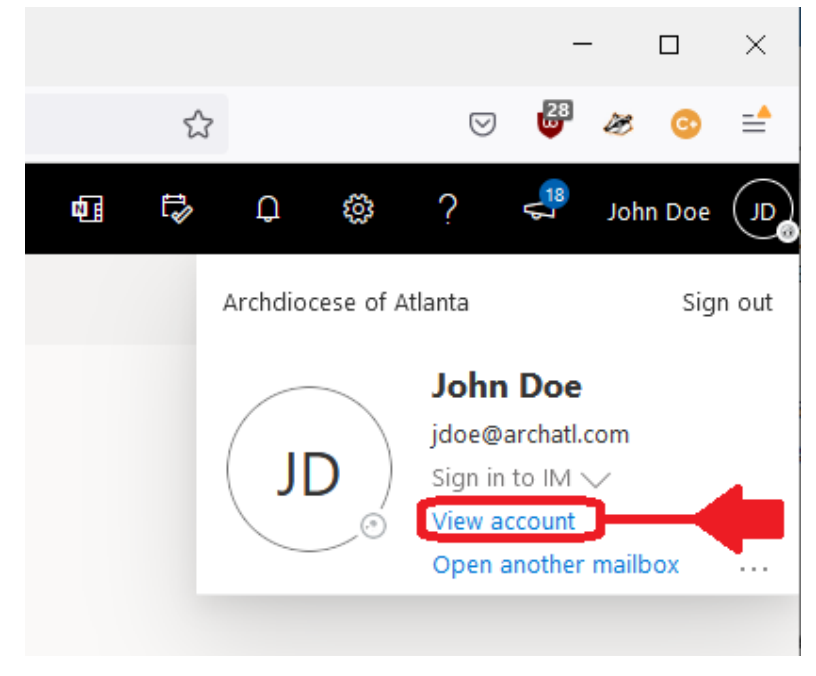

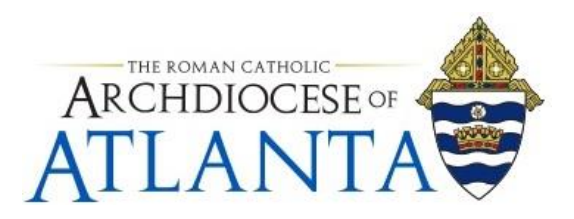

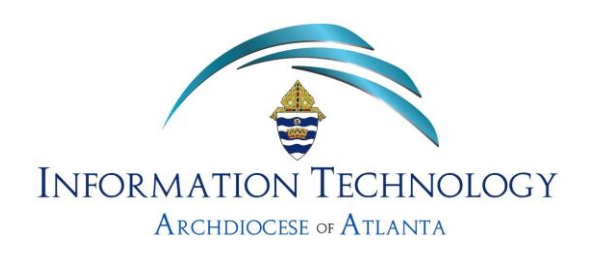

 You'll be taken to you account settings screen. Look for the large "Password" block in the upper right section of the screen and click on the "CHANGE PASSWORD" link withing the box ...

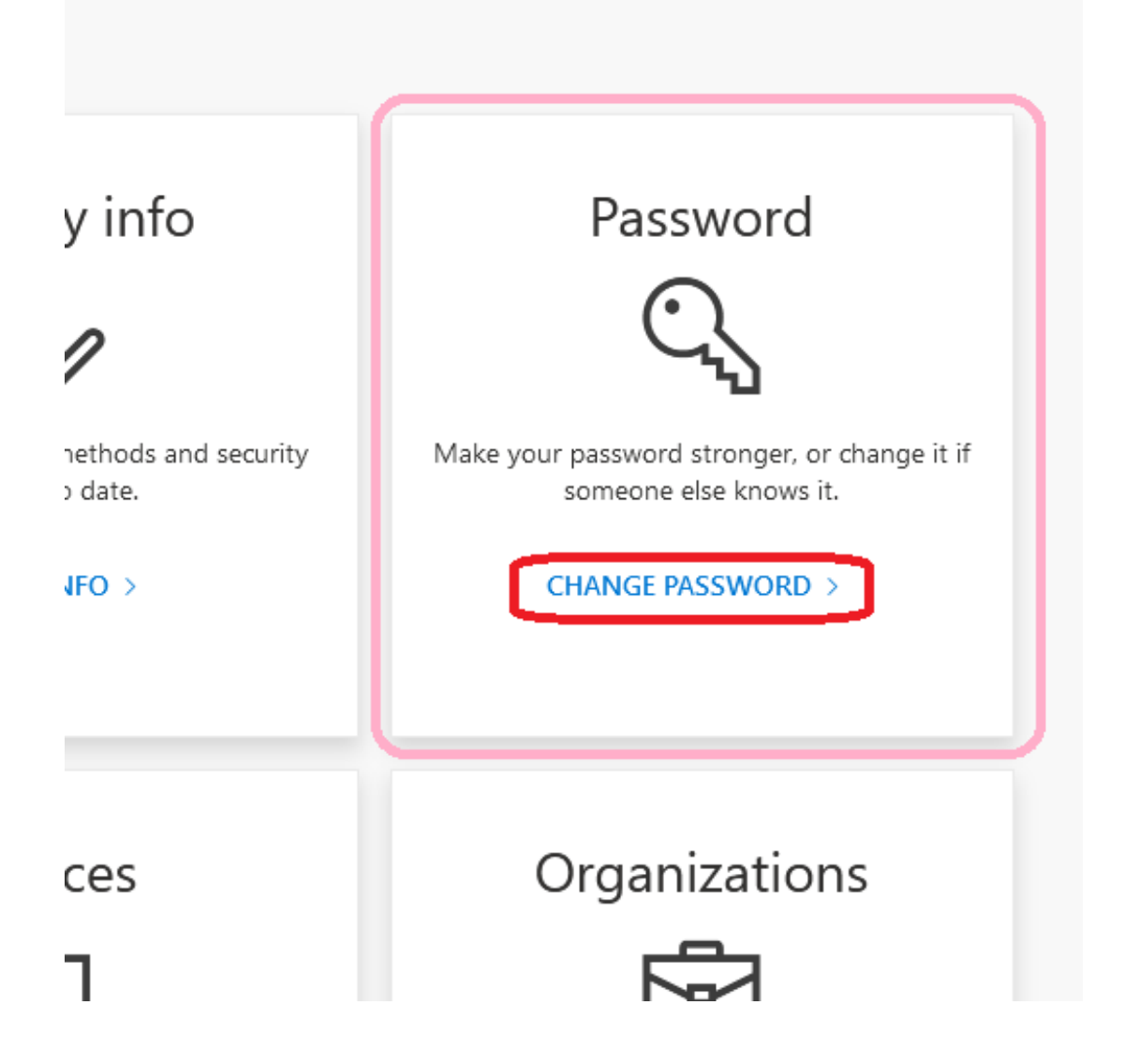

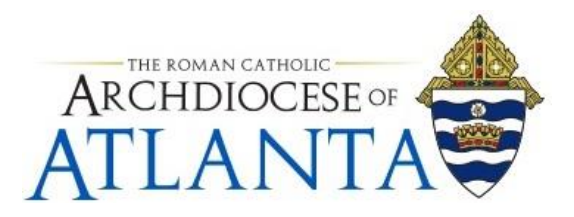

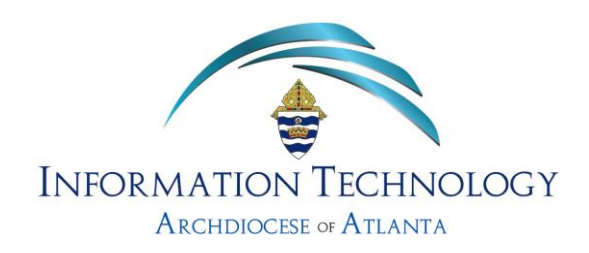

4. You'll be presented with a screen similar to that shown below. Follow the 3 steps shown being sure to create a permanent password that meets/exceeds the minimum specifications listed ...

Microsoft

| Change password                                                                                                    |
|----------------------------------------------------------------------------------------------------|
| Strong password required. Enter 8-256 characters. Do not<br>include common words or names. Combine uppercase<br>letters, lowercase letters, numbers, and symbols.                                                                                                    |
| User ID<br>jdoe@archatl.com                                                                                                    |
| Old password           Old password         1. Input your Temporary/Current password                                                                                                    |
| Create new password 2. Input your new password *                                                                                                    |
| Confirm new password<br>3. Repeat step 2 above and confirm your new password                                                                                                    |
| Submit       Cancel         * Each of the following criteria must be met when creating a new password         • The minimum password length is 10 (ten) characters.         • The password must contain a minimum of 1 (one) number character         • The password must contain a minimum of 1 (one) lower case letter         • The password must contain a minimum of 1 (one) upper case letter         • The password must contain a minimum of 1 (one) special character (i.e. ! @ # \$ % & ~ etc.) |
| EXAMPLES: 1stSundayMa\$\$ -or- EyeM@Seven11 -or- BravesWin4-0!                                                                                                    |

©2022 Microsoft Legal | Privacy

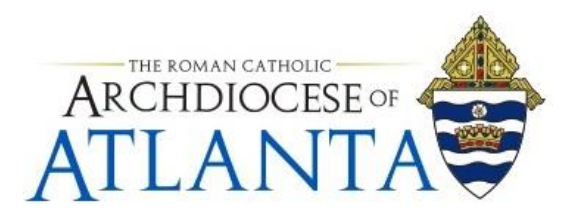

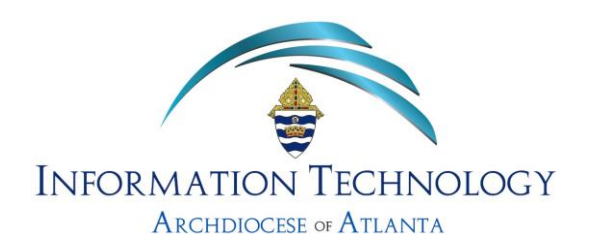

5. When completed, you'll want to be sure that your new password is labeled "**strong**" as shown below. Make a note of it and then click on **Submit** ...

Microsoft

| Change password                                                                                                    |                                |
|----------------------------------------------------------------------------------------------------|--------------------------------|
| Strong password required. Enter 8-256 characters.<br>include common words or names. Combine upper<br>letters, lowercase letters, numbers, and symbols. | Do not<br>rcase                |
| User ID<br>jdoe@archatl.com                                                                                                    |                                |
| Old password                                                                                                    |                                |
| *****                                                                                                    |                                |
| Create new password                                                                                                    |                                |
| •••••                                                                                                    | Your new password              |
| strong                                                                                                    | choice should be               |
| Confirm new password                                                                                                    | Tated "strong"                 |
| •••••                                                                                                    |                                |
| Submit Cancel                                                                                                    |                                |
|                                                                                                    | When satisfied, click "Submit" |

6. Should you see a pop-up similar to that shown below it is suggested that you click **Don't save** ...

| Save password for windowsazure.com? |              |            |        |  |
|-------------------------------------|--------------|------------|--------|--|
| Username                            |              |            |        |  |
| No username                         |              |            | ]      |  |
| Password                            |              |            |        |  |
| Show password                       |              |            |        |  |
|                                     | <u>S</u> ave | Don't save | $\sim$ |  |
| na passirora                        |              |            |        |  |

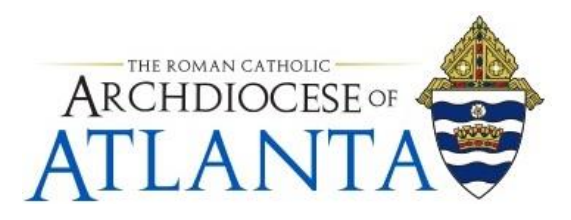

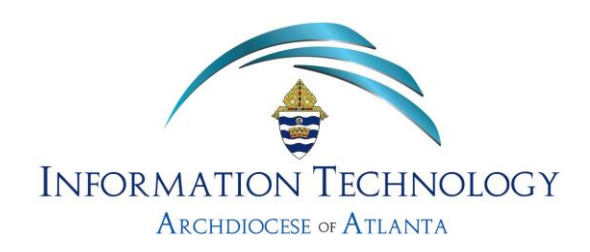

 When faced with the next window, it is recommended that you choose "Sign out of everywhere" ....

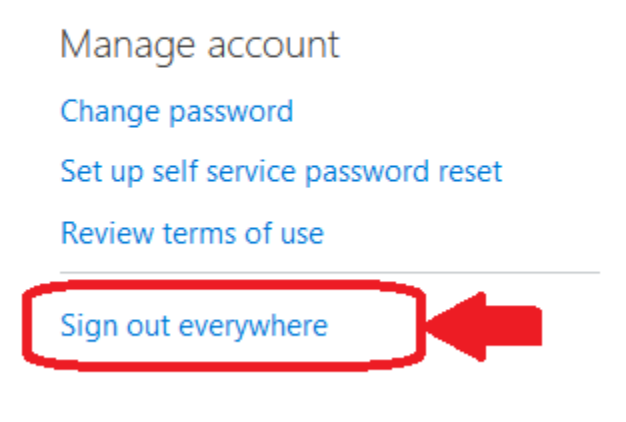

... acknowledging the choice by clicking **Yes** ...

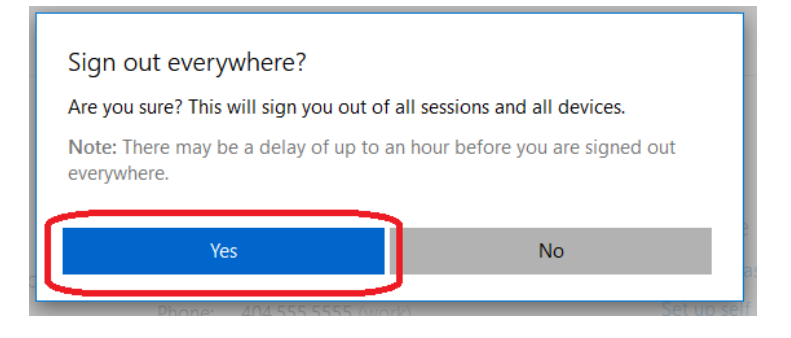

8. Follow the "*Connecting*" steps shown in the first section of this document to sign back into your e-mail account to test that your new password is working.

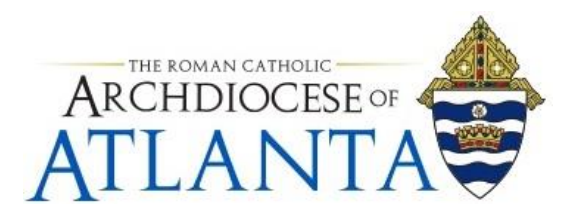

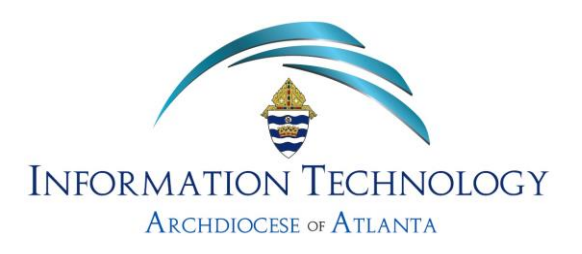

## **Disconnecting (logging out)**

 When finished using the Outlook Web portal to access your e-mail, it is recommended that you logout of the system. To begin the steps of disconnecting, click your name near the in the upper right corner of the screen ...

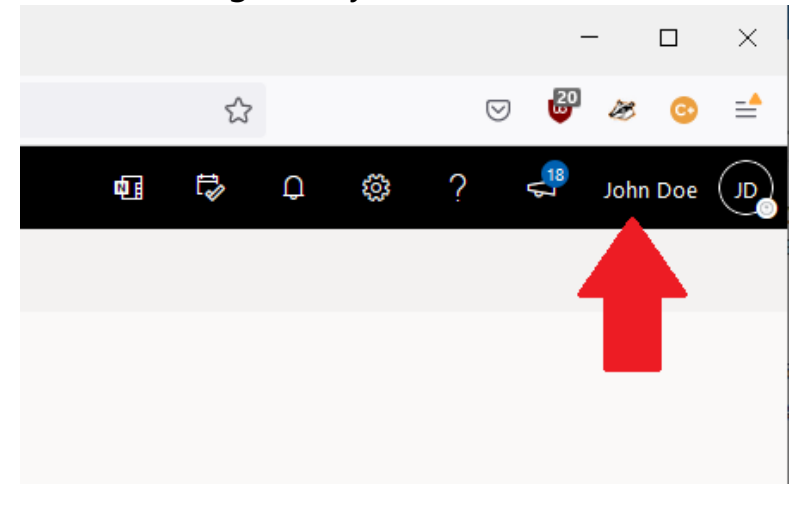

2. Then choose Sign out from the drop-down window that appears ...

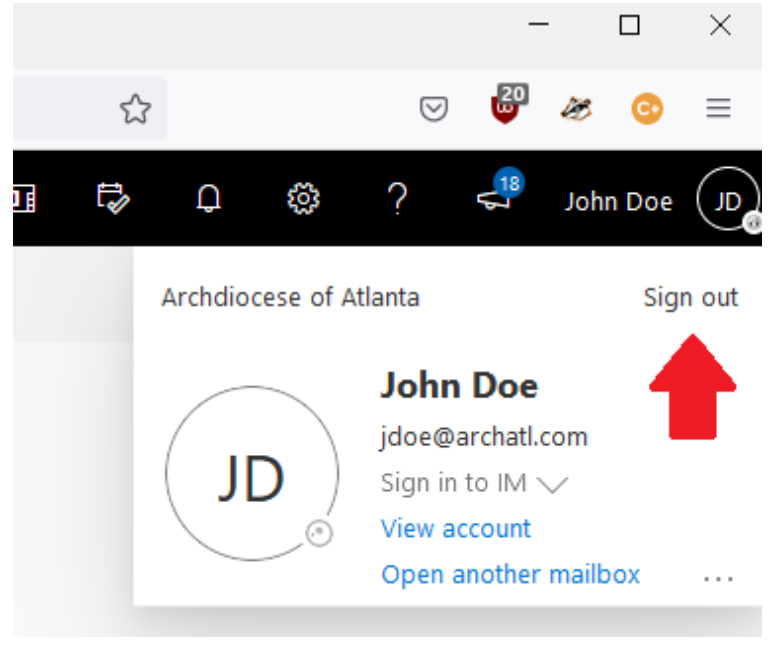

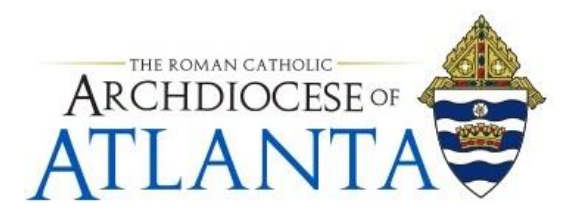

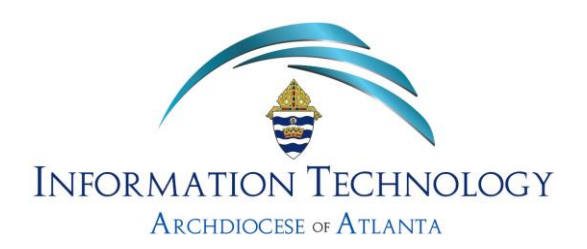

3. You will then see the following message ......

Microsoft

Hang on a moment while we sign you out.

... which will be followed by this message ....

Microsoft

#### You signed out of your account

It's a good idea to close all browser windows.

4. At this point, you can close down your browser (and/or tabs that were connected to Outlook on the Web)

### Accessing Your E-mail account from a Smartphone or Tablet

OPTIONAL: For additional instructions on how to access your arch-based e-mail account from a smartphone or tablet (i.e. iPad), please see the link below from the Archdiocesan IT Department's knowledgebase ....

https://archatl.zendesk.com/hc/en-us/articles/4401800339604 https://archatl.zendesk.com/hc/en-us/articles/4405270560532

It will be the responsibility of AoA's Office of Information Technology to keep these directions updated. Should these procedures require an update, a modification, a correction, etc. – the office of IT should be notified by way of the helpdesk ticketing system found at: <u>http://help.archatl.com/</u>